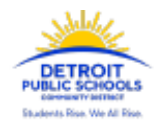

To View Student Report Cards:

- 1. Select your child, if you have more than one child with a PowerSchool account
- 2. Then, from the home page of the Parent Portal, select STUDENT REPORTS

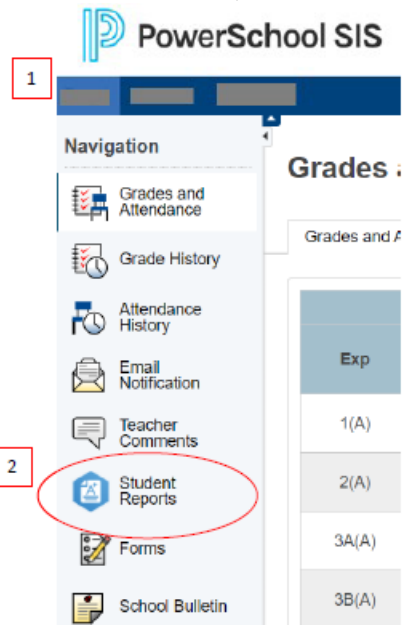

- Click on the report you would like to view. You should select the Report Card option that matches your student's grade level. If your son/daughter is in the 9<sup>th</sup> grade, you would select Report Cards-20/21-Q1-Grade9-CassTech
- 4. The report will open and you will have the option to print.

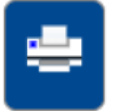